| Organize 🔻 🔳 Open v         | with Sync 🕶 E-mail Burn \   | Work offline New folde | r                   |         |                 |   |                                      |  |
|-----------------------------|-----------------------------|------------------------|---------------------|---------|-----------------|---|--------------------------------------|--|
| ★ Favorites ■ Desktop       | Documents library           | Arrange by: Folder -   |                     |         |                 |   |                                      |  |
| ) Downloads 😹 Recent Places | Name                        | Date modified          | Туре                | Size    |                 |   |                                      |  |
|                             | library_file_1_R1_001.fq.gz | 24/05/2018 1:55 PM     | AppSense event file |         | 7-Zip           | F | Extract files                        |  |
| Libraries                   | library_file_1_R2_001.fq.gz | 24/05/2018 1:55 PM     | AppSense event file | <b></b> | CRC SHA         | • | Extract Here                         |  |
| Jocuments                   |                             |                        |                     |         | Svnc            | + | Test archive                         |  |
| S Pictures                  |                             |                        |                     |         | Send to         | • | Add to archive                       |  |
| Judeos 🦉                    |                             |                        |                     |         | Cut             |   | Add to "metadata.7z"                 |  |
| 属 Computer                  |                             |                        |                     |         | Сору            |   | Compress to "metadata.7z" and email  |  |
| windows (C:)                |                             |                        |                     |         | Create shortcut |   | Compress to "metadata.zip" and email |  |
|                             |                             |                        |                     |         | Rename          | Ī |                                      |  |
|                             |                             |                        |                     |         | Properties      |   |                                      |  |
|                             |                             |                        |                     | _       |                 |   |                                      |  |

🐚 Network

1. To store your library files in the Hoffman Mediaflux project, you must first take the two files (R1 and R2) and compress using Gzip or similar software. Then, you should create an archive containing the two files. One way to do this is by using 7-Zip. Select the two files and right-click, then select 7-Zip: "Add to archive..."

| ★ Favorites                                                                                                    | Documents library           | Add to Archive                                                                                                    | Arrange by: Folder - |
|----------------------------------------------------------------------------------------------------|-----------------------------|----------------------------------------------------------------------------------------------------|----------------------|
| Downloads Recent Places                                                                                                    | Name                        | Archive:       \\u00eduau\6300\Users\toms\Documents\metadata\         foot_albo2018.zip                                                                                                    |                      |
| <ul> <li>Libraries</li> <li>Documents</li> <li>Music</li> <li>Pictures</li> </ul>                                            | library_file_1_R1_001.fq.gz | Archive format:       zip       Update mode:       Add and replace files         Compression level:       Store       Path mode:       Relative pathnames         Compression method: <ul> <li>Options</li> <li>Create SFX archive</li> </ul>                                                                                                    |                      |
| <ul> <li>Videos</li> <li>Computer</li> <li>Windows (C:)</li> <li>Network Drive (H:)</li> <li>E54 charge (Norienze</li> </ul> |                             | Dictionary size:   Word size:   Solid Block size:   Number of CPU threads:     8                                                                                                    |                      |
| Network                                                                                                    |                             | Memory usage for Compressing: 1 MB   Memory usage for Decompressing: 1 MB   Split to volumes, bytes: Image: Compare the second second seco |                      |
|                                                                                                    |                             | OK Cancel Help                                                                                                    |                      |

2. Now for **Archive format** select "zip", and for **Compression level** select "store". This will store the two compressed files without further compressing them. Give the archive the name of the library you have chosen.

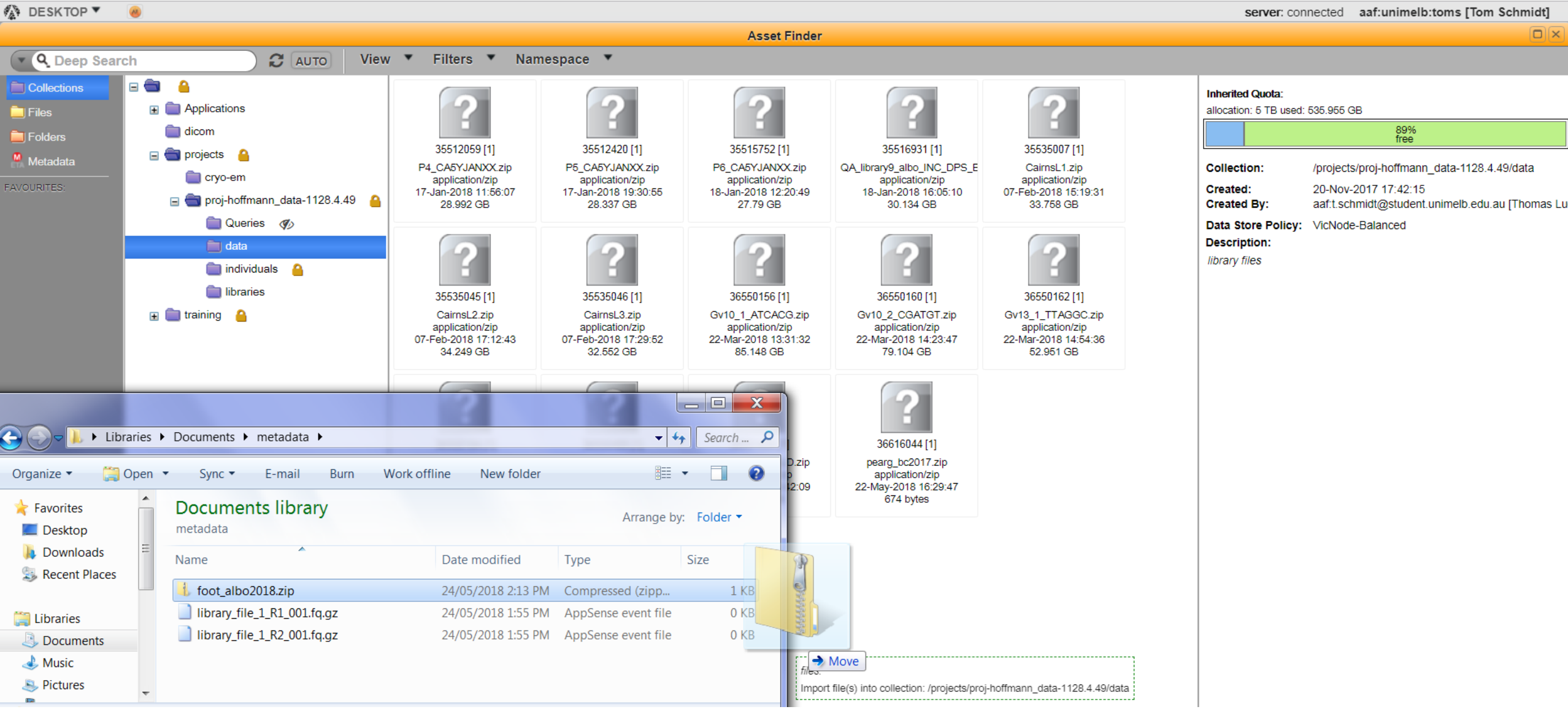

3. Adding the archived file to the Mediaflux project can generally be accomplished by dragging and dropping onto the **data** namespace. Click on **data**, then simply drag your archive into an empty space within the namespace, or onto the **data** namespace folder. For libraries of normal size ( < 40 GB), this should work without issues (for larger files, contact an admin). Press Import Files to import.